# TUTORIAL DE NAVEGAÇÃO DO HABITASAMPA MAPA

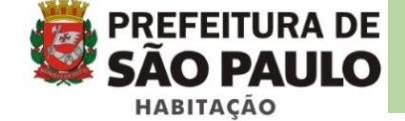

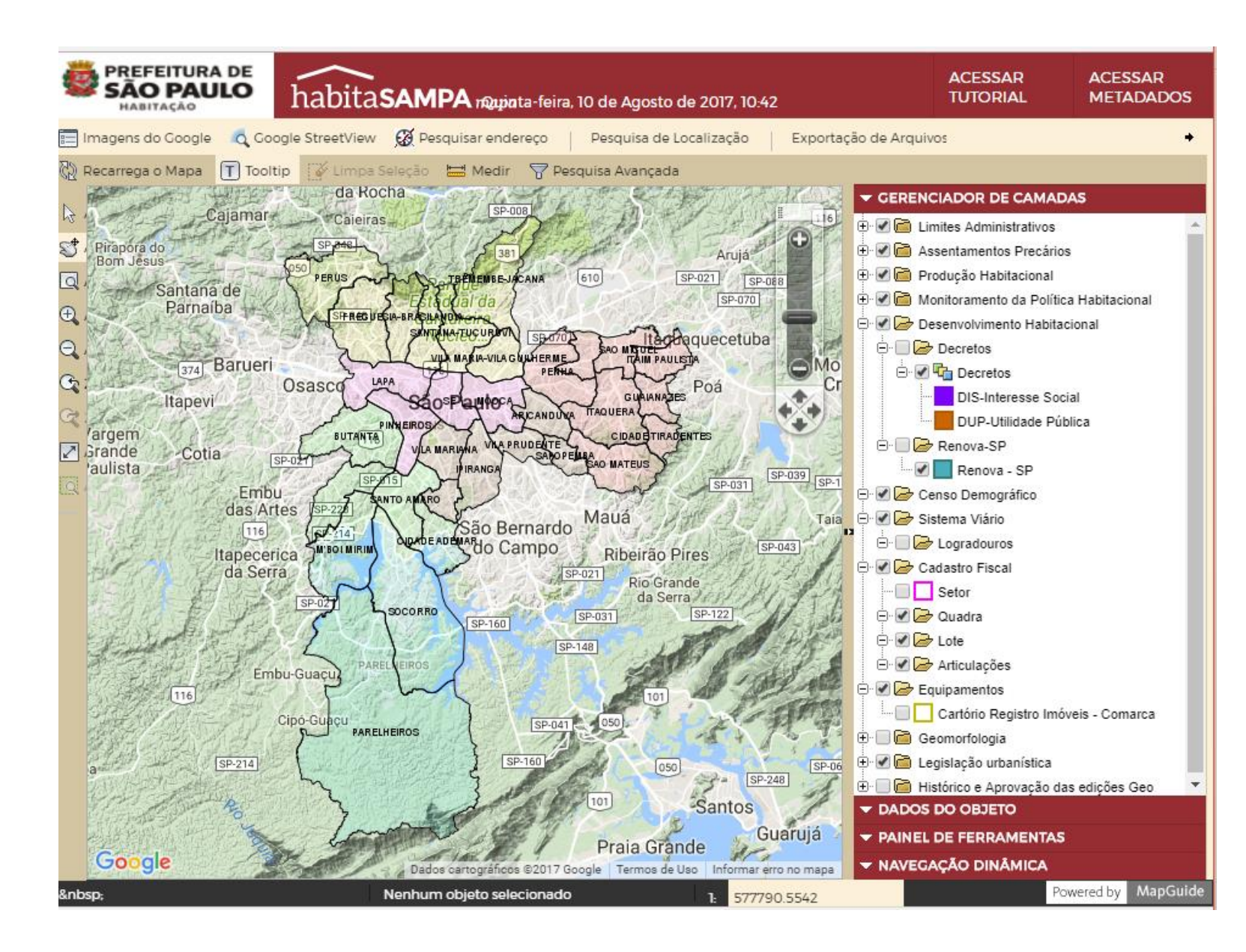

#### Descrição geral

O habitaSAMPA é uma ferramenta dedicada a publicação de mapas através da intra/internet e é utilizada para a integração e o compartilhamento das informações relativas à habitação no município de São Paulo.

No mapa on line são disponibilizadas para consulta e download os perímetros e informações básicas das favelas, cortiços, loteamentos, conjuntos habitacionais, ações de regularização fundiária, ocupações do terreno e do edifício. Há também informações para consulta dos limites administrativos, sistema viário, quadras, lotes, altimetria, hidrografia e legislação urbanística (Plano Diretor Estratégico), etc.

A plataforma de base é o Mapguide Open Source - uma aplicação de código aberto desenvolvida pela OSGEO (*Open Source Geospatial Foundation*) sobre a plataforma AIMS (*Autodesk Infraestruture Map Server*) da própria empresa Autodesk.

Na aplicação habitaSAMPA mapa também utiliza a base do Google Maps, podendo-se alternar entre as imagens (Satélite, Híbrido e Terreno), bem como as imagens das ruas com o Google Street View, além da pesquisa por endereços com base no Google Maps.

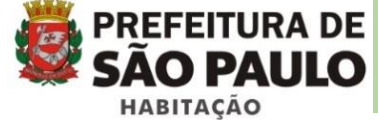

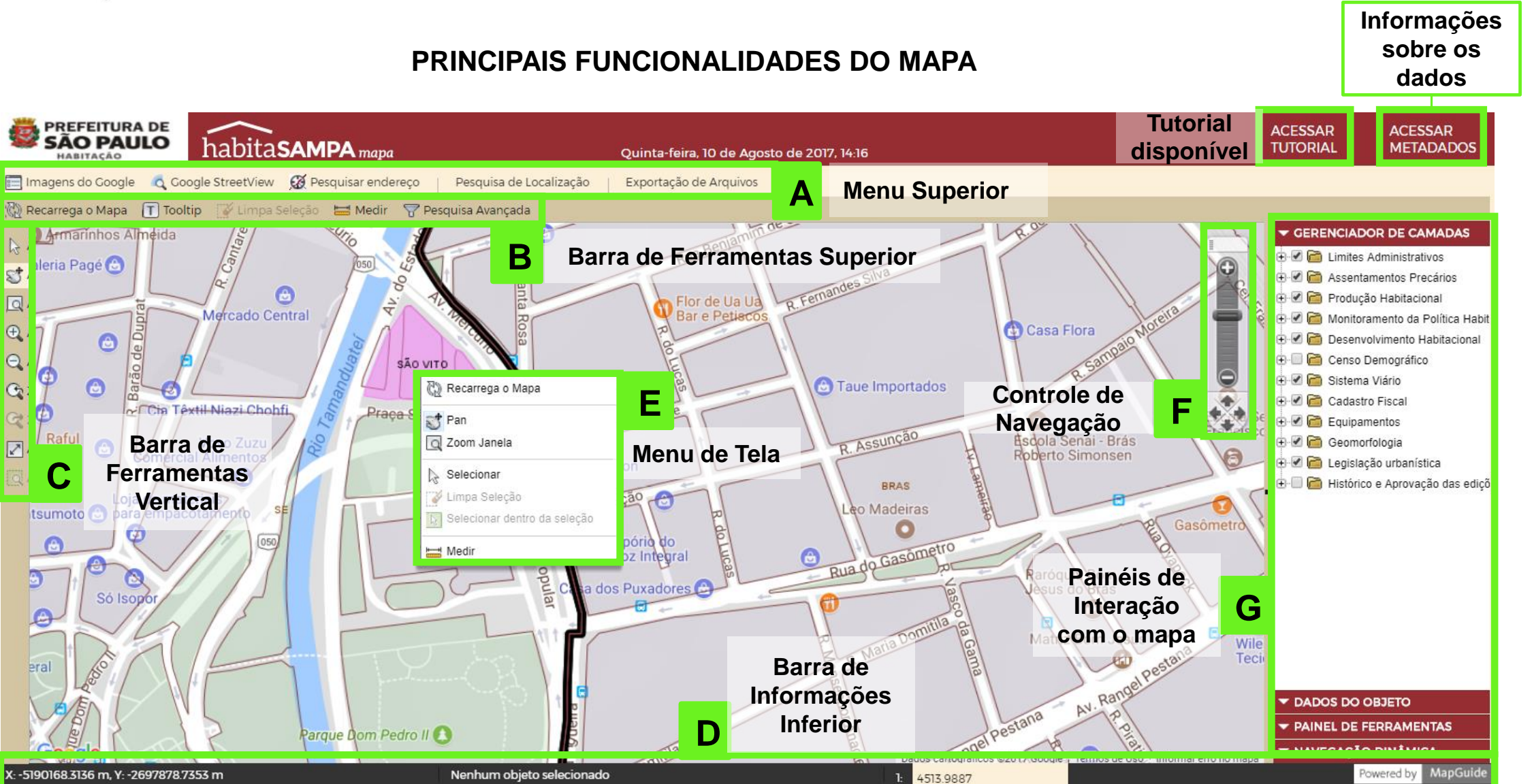

A seguir serão descritas as principais funcionalidades do mapa. Oriente-se pela letra de referência em cada subtítulo.

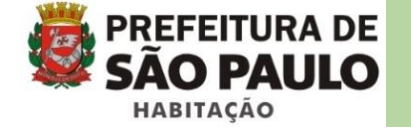

# Menu superior (A)

| 📰 Imagens do Google | oc Google StreetView | 🧭 Pesquisar endereço | Pesquisa de Localização | Exportação de Arquivos |
|---------------------|----------------------|----------------------|-------------------------|------------------------|
| 1                   | 2                    | 3                    | 4                       | 5                      |

- 1 Alterna entre as imagens do Google Maps, tais como: Satélite, Híbrido, Terreno ou sem imagem;
- 2 Abre a interface do Google StreetView no Painel de Ferramentas (G) para obter a vista da rua;
- 3 Possibilita a pesquisa de endereços usando como fonte a base do Google Maps;
- 4 Contém uma lista de pesquisa de localização nas diversas camadas do mapa;
- 5 Permite baixar as camadas do espaço habitado em formato Shapefile (.shp) e Keyhole Markup Language (kml).

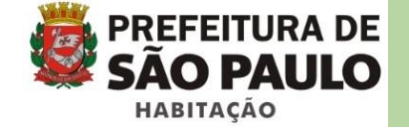

## Barra de ferramentas superior (B)

| 🖏 Recarrega o Mapa | T Tooltip | 👔 Limpa Seleção | 🛗 Medir | 📅 Pesquisa Avançada |
|--------------------|-----------|-----------------|---------|---------------------|
| 1                  | 2         | 3               | 4       | 5                   |

1 - Recarrega o mapa sem perder a posição e a situação atual do mapa;

2 - Liga e desliga o balão de informações associadas ao objeto, que aparece ao passar o mouse sobre o perímetro da área de interesse;

- 3 Limpa a seleção de objetos selecionados anteriormente no mapa;
- 4 Mede os comprimentos parciais e total, bem como calcula a área em metros quadrados no mapa;
- 5 Possibilita a criação de uma pesquisa avançada para selecionar os objetos do mapa através de filtros espaciais e

alfanuméricos, por exemplo: favelas com área superior a 10.000m<sup>2</sup>.

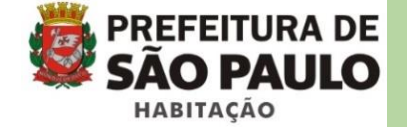

## Barra de ferramentas vertical (C)

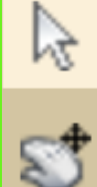

Seleção - Seleciona o objeto do mapa clicando sobre o mesmo. Segure a tecla "Shift  $\hat{U}$  " para selecionar mais de um objeto ou manter o botão do mouse pressionado para selecionar vários objetos dentro de uma área.

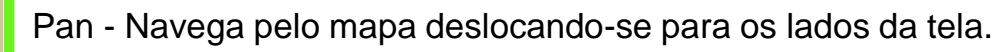

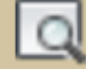

Zoom window - Enquadra a área na janela aberta com o mouse na tela do mapa.

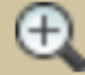

Aproximar – Com um clique na tela aproxima o mapa um nível de escala.

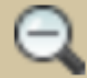

Afastar – Com um clique na tela afasta o mapa um nível de escala.

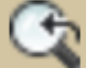

à

Zoom inicial – Volta para o zoom inicial do mapa.

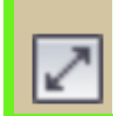

Zoom seleção - Aplica um zoom enquadrando o objeto selecionado no mapa.

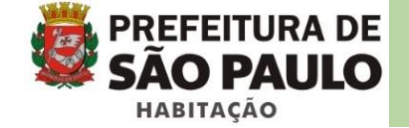

## Barra de informações inferior (D)

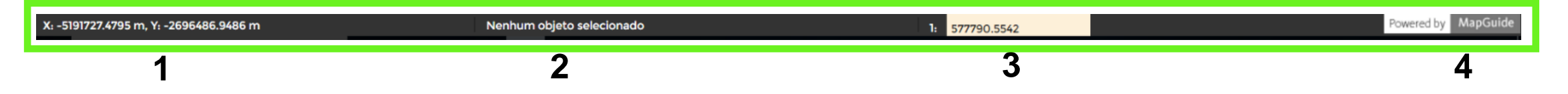

1 - Exibe as coordenadas do ponteiro do mouse sobre o mapa. Os valores projetam as coordenadas planas

do Google;

- 2 Exibe quantos objetos estão selecionados, bem como os layers a que pertencem;
- 3- Exibe a escala de zoom no mapa atual. Esta escala é imposta pela camada do Google que está sendo usada como

base do mapa;

5- Logomarca do software utilizado para o desenvolvimento do mapa.

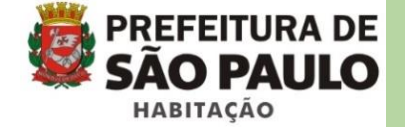

# Menu de tela (E)

Ao clicar com o botão direito sobre uma feição uma janela de opções irá abrir:

| 🖓 Recarrega o Mapa           | - Recarrega o mapa sem voltar para a tela inicial.                                                                                                    |
|------------------------------|----------------------------------------------------------------------------------------------------|
| 😴 Pan                        | - Desloca a tela pelo mapa para os lados.                                                                                                    |
| 🔍 Zoom Janela                | - Enquadra a área na janela aberta com o mouse na tela do mapa.                                                                                                    |
| la Selecionar                | - Seleciona o objeto do mapa clicando sobre o mesmo. Segure a tecla "Shift $$ $$ " para selecionar mais objetos ou ainda abrindo uma janela na tela para selecionar vários objetos. |
| 📝 Limpa Seleção              | - Limpa os objetos selecionados no mapa.                                                                                                    |
| Selecionar dentro da seleção | - Seleciona todos os objetos contidos ou que cruzam um objetos selecionado no mapa.                                                                                                 |
| 🚟 Medir                      | - Mede os comprimentos parciais e total, bem como calcula a área em metros quadrados.                                                                                               |

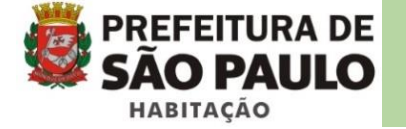

Controle de navegação (F)

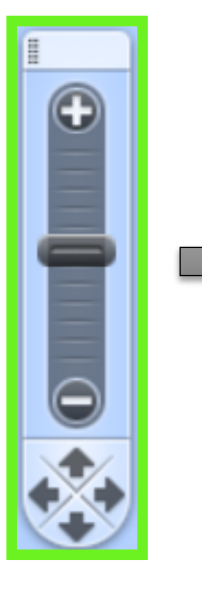

O controle de navegação permite aproximar ou afastar o mapa clicando sobre os botões (+), (-) ou deslizando o "slider" para cima ou para baixo.

As setas na parte inferior do controle permitem se deslocar pelo mapa para os respectivos lados.

No topo do controle é exibida uma barra que indica o processamento de carga dos elementos do mapa.

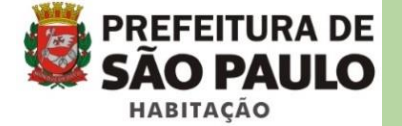

# Painéis de interação com o mapa (G)

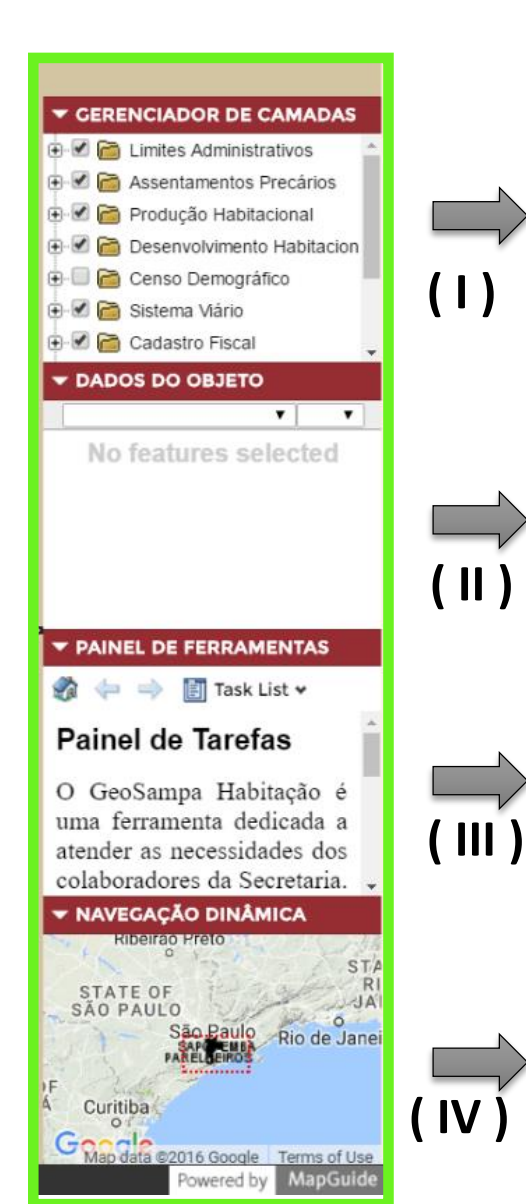

O gerenciador de camadas é composto de grupos e subgrupos que organizam e controlam a visualização das camadas do mapa.

A exibição de algumas camadas no gerenciador e no mapa dependem da escala de zoom que é aplicada ao mesmo.

O painel dos dados do objeto é ativado ao clicar com o botão de seleção 📓 sobre um ou mais objetos na tela do mapa. Ele apresenta as informações associadas aos mesmos.

O painel de ferramentas contém diversas funcionalidades que são desenvolvidas para interagir com o mapa do HabitaSampa. Assim, sempre que for criada uma nova funcionalidade, ela estará disponível dentro deste painel. Para acessar funcionalidades existentes, basta clicar em "Lista de Tarefas".

A navegação dinâmica exibe uma miniatura do mapa onde permite ao usuário deslocar a tela rapidamente para a área desejada dentro do contexto geral.

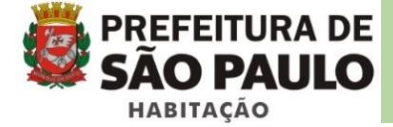

### TUTORIAL PARA NAVEGAÇÃO NO MAPA DO HABITASAMPA Dados disponíveis no gerenciador de camadas (I)

10

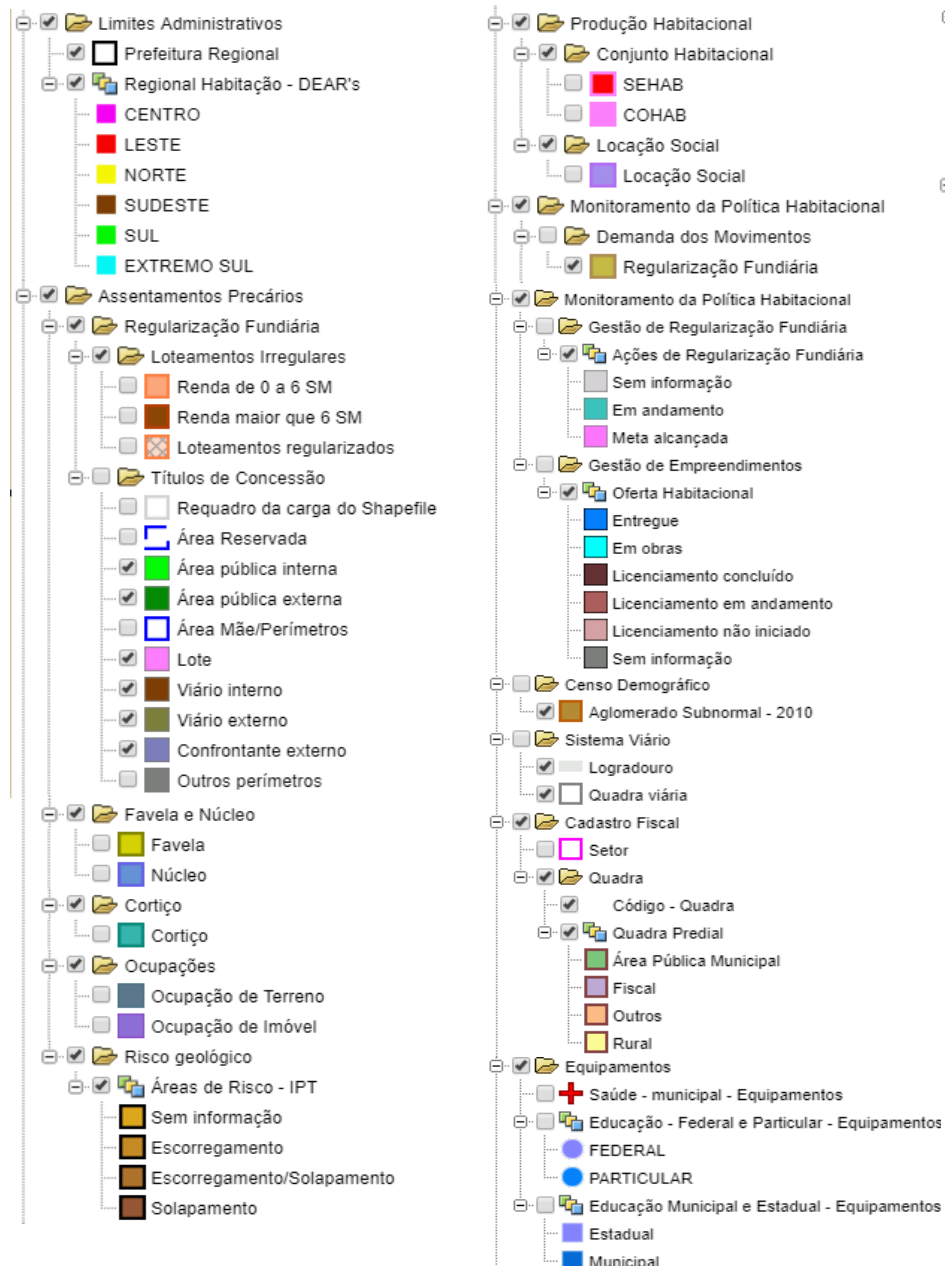

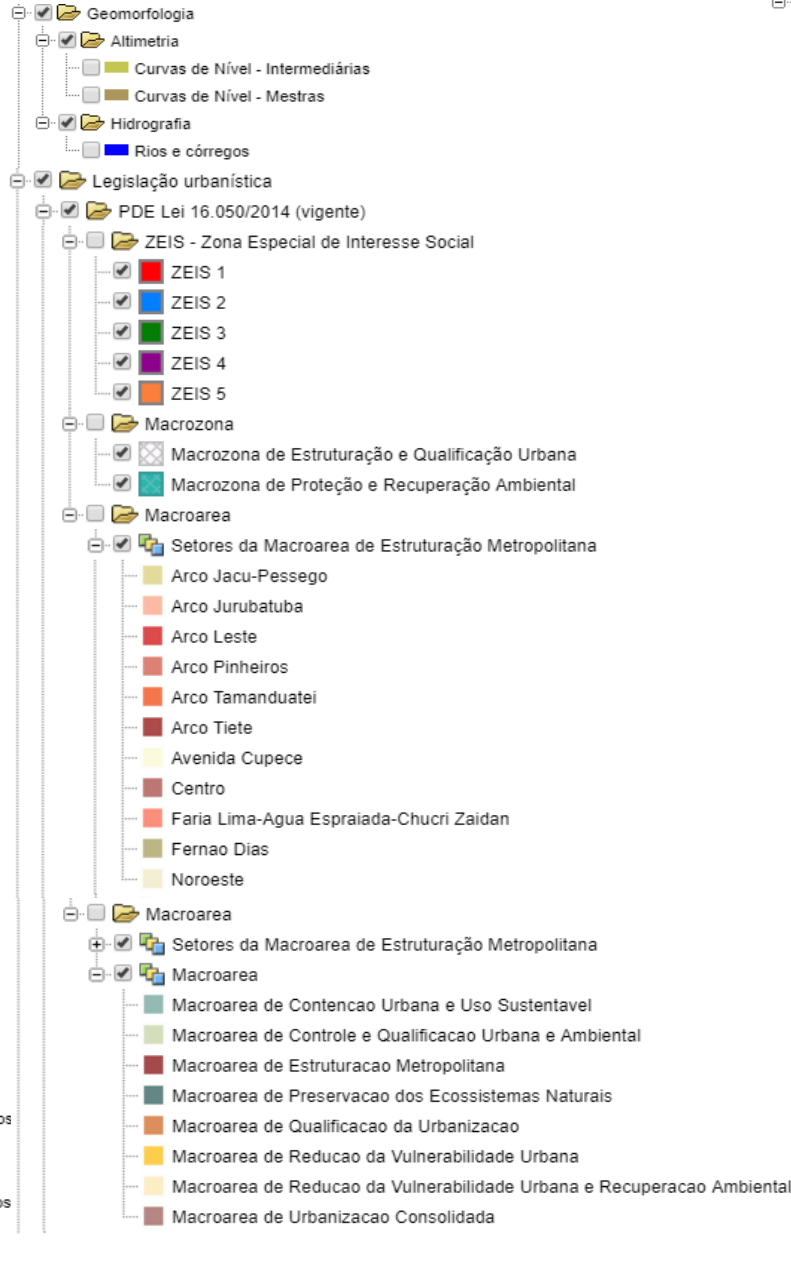

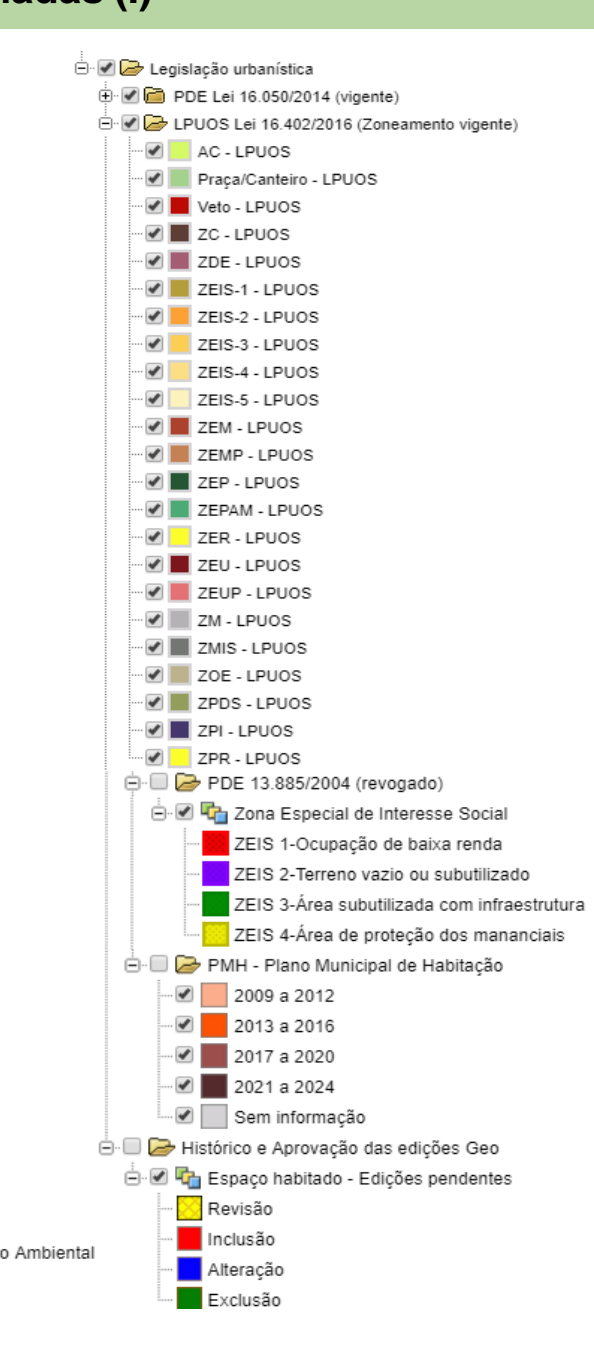

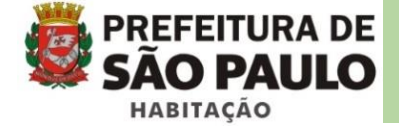

## Dados de Objeto (II)

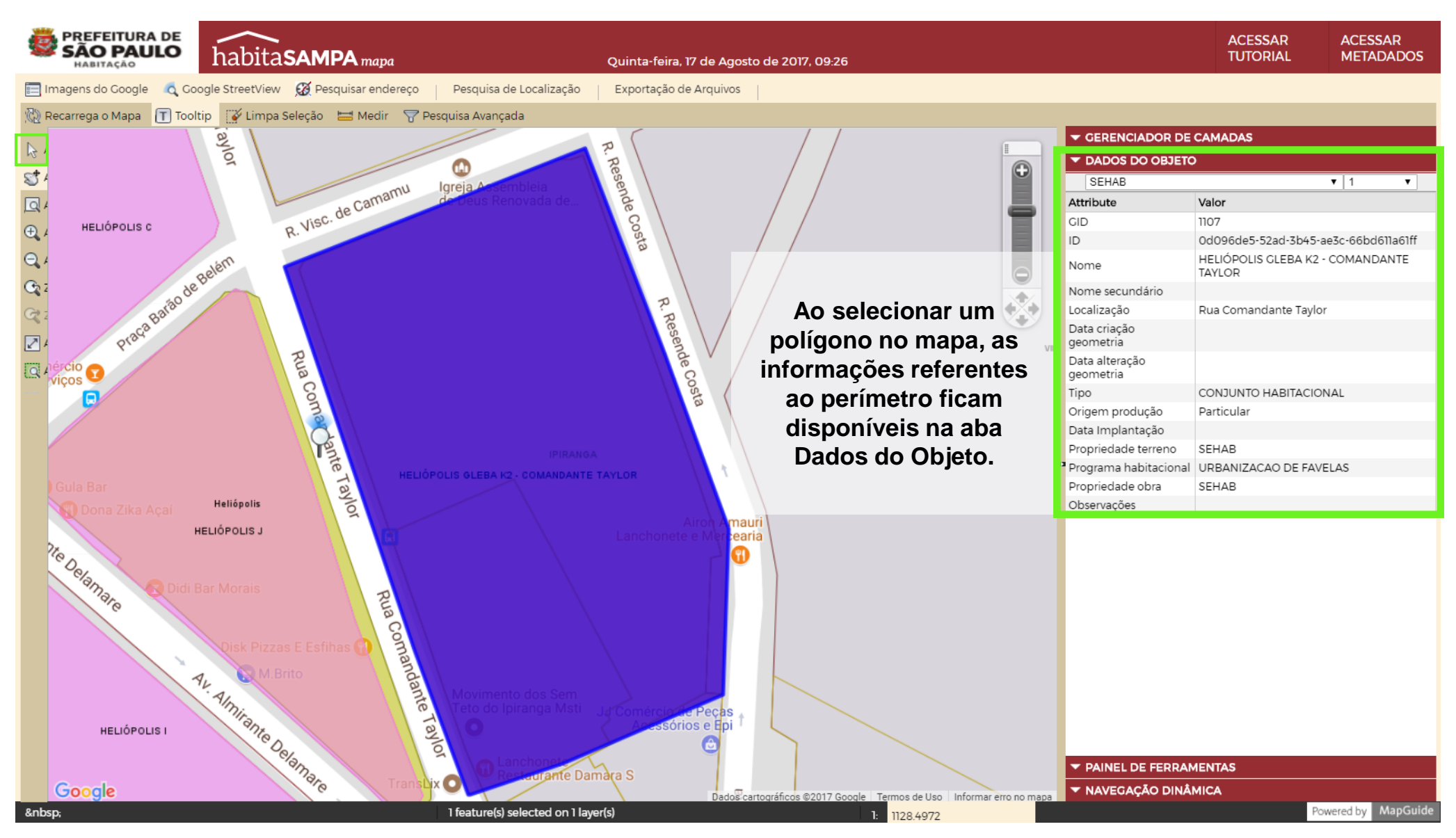

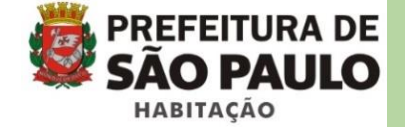

#### Medir distância e área em m<sup>2</sup>

Esta ferramenta pode ser acessada através da barra de ferramentas superior <u>Medir</u> ou pelo painel de tarefas clicando em "Lista de Tarefas".

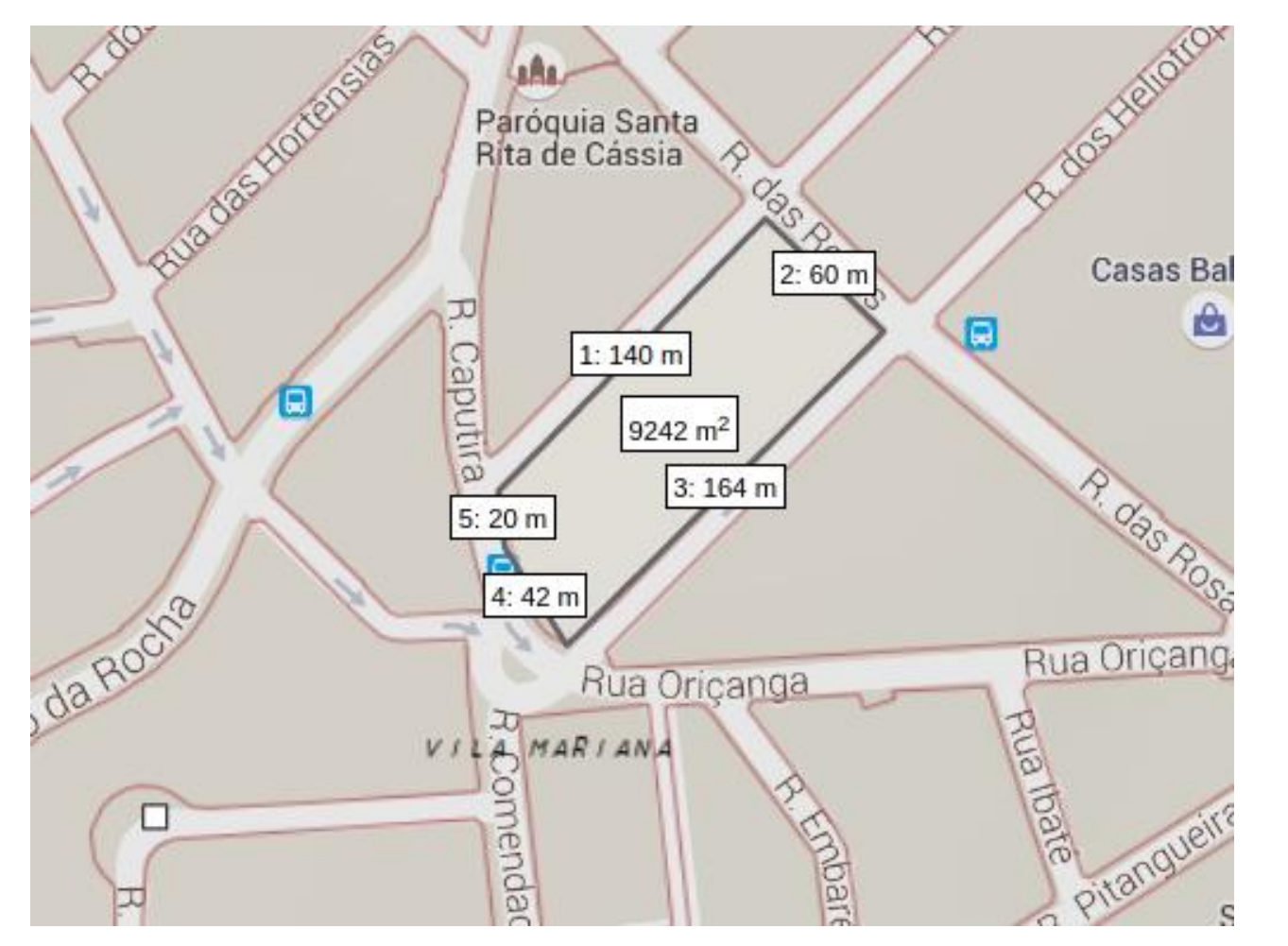

| PAINEL DE FERRAMENTAS                                                                                                    |                      |  |  |  |
|----------------------------------------------------------------------------------------------------|----------------------|--|--|--|
| 🌮 🔶 👔                                                                                                    | 🗾 Lista de Tarefas 😽 |  |  |  |
| Medir Distancia e Area                                                                                                    |                      |  |  |  |
| Para medir multiplas distancias,<br>continue clicando novos pontos. Para<br>finalizar, utilize clique duplo no ultimo<br>ponto de medição. Voce pode cancelar<br>e reiniciar a medição teclando ESC ou<br>utilizar o botões de Parar e Começar. |                      |  |  |  |
| <b>Parar</b> Começar                                                                                                    |                      |  |  |  |
| Segmento                                                                                                    | Comprimento          |  |  |  |
| Segmento 1                                                                                                    | 140 m                |  |  |  |
| Segmento 2                                                                                                    | 60 m                 |  |  |  |
| Segmento 3                                                                                                    | 164 m                |  |  |  |
| Segmento 4                                                                                                    | 42 m                 |  |  |  |
| Segmento 5                                                                                                    | 20 m                 |  |  |  |
| Total<br>Comprimento                                                                                                    | 428 m                |  |  |  |
| Total Area                                                                                                    | 9242 m <sup>2</sup>  |  |  |  |

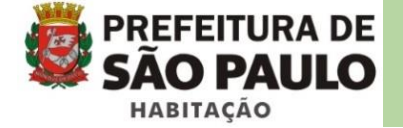

#### Pesquisa personalizada

Esta ferramenta pode ser acessada através da barra de ferramentas superior ou pelo painel de tarefas clicando em "Lista de Tarefas" .

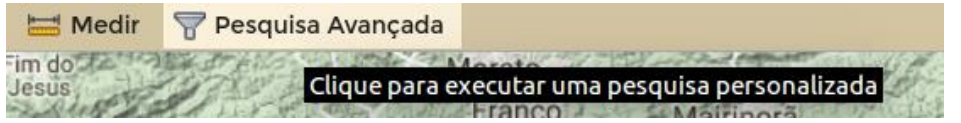

Para realizar a pesquisa siga as instruções abaixo:

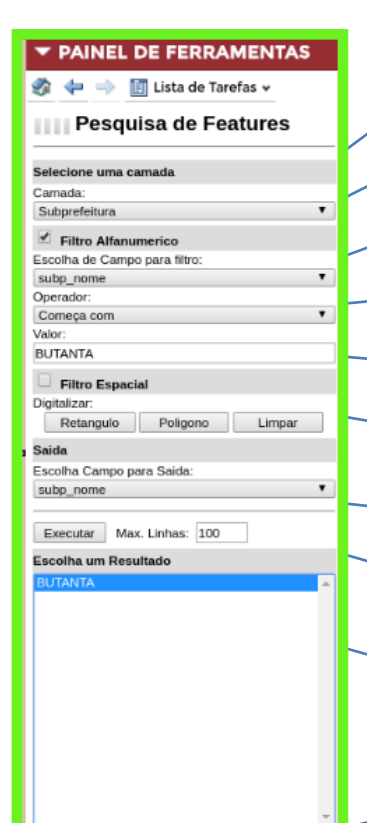

Escala: 10000 Zoom Selecione

- Escolha em qual camada deseja fazer a pesquisa.
- Ative o filtro alfanumérico para ter acesso aos atributos associados.
- Escolha em qual campo deseja fazer a pesquisa.
- Escolha uma das três formas para selecionar o atributo: Começa com, Contém ou igual a.
- Digite o valor desejado ou parte dele para realizar a pesquisa.
- Ative o filtro espacial caso queira restringir a pesquisa dentro de um retângulo ou polígono.
- No item saída escolha o campo a ser exibido no resultado da pesquisa.
- Ajuste o número máximo de resposta e então clique em Executar para realizar a pesquisa.
- Selecione apenas um dos resultados encontrados.

Ajuste o valor da escala e clique no botão de Zoom para centralizar o objeto pesquisado na tela de acordo com o valor de escala digitado. Ou clique no botão Selecione para enquadrar o objeto na tela.

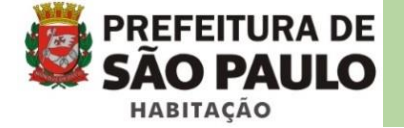

#### Pesquisa de endereços

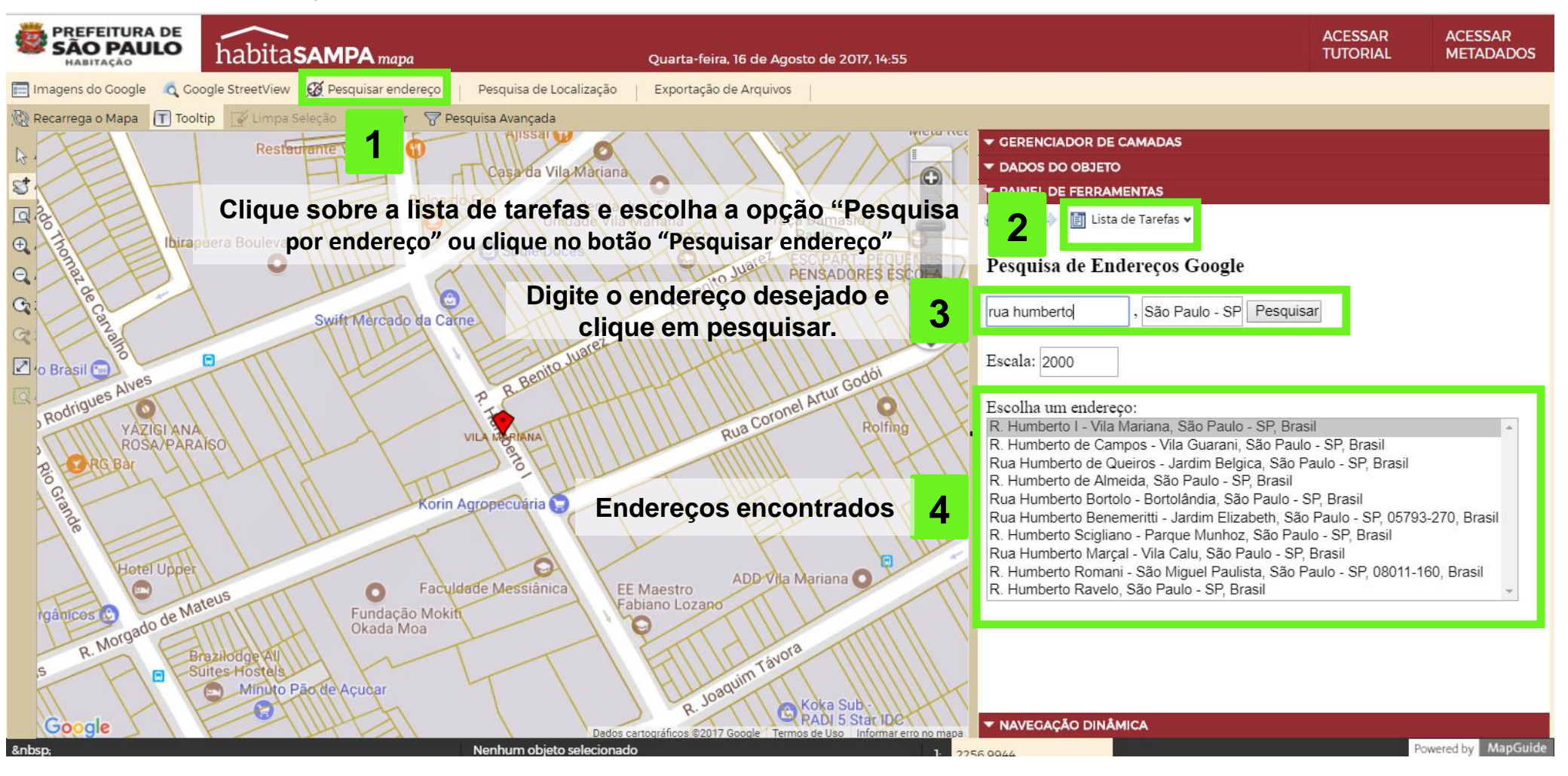

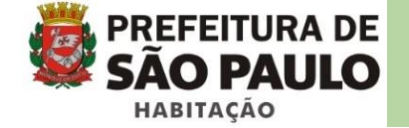

#### Pesquisa de localização

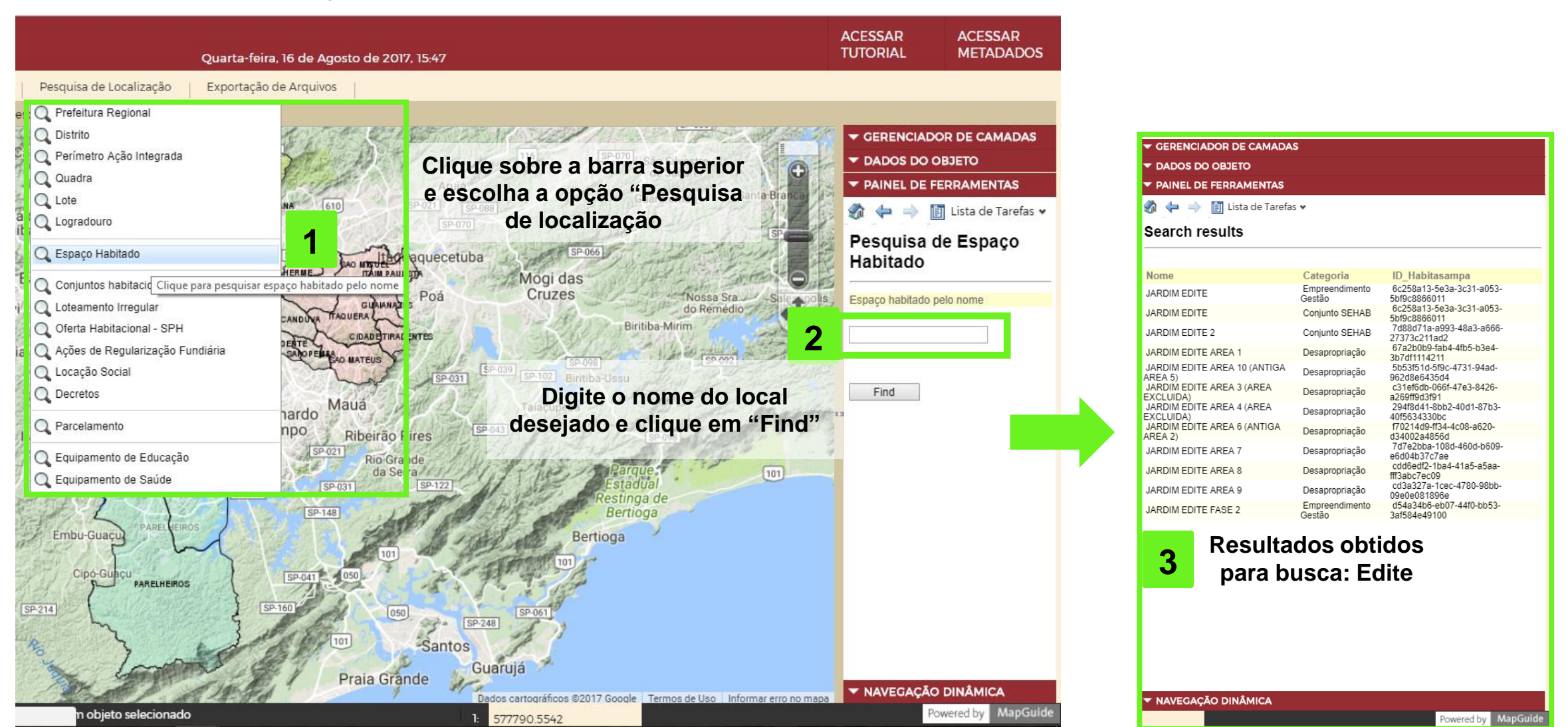